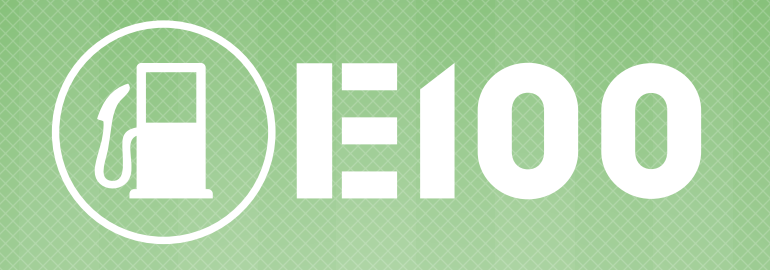

## WYKUP TRASY PRZEZ ZAREJESTROWANEGO UŻYTKOWNIKA

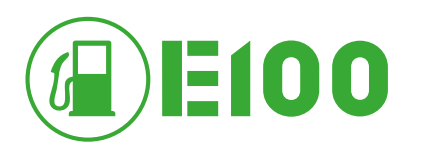

| 🛆 важная информация                                     |                        | 💼 реквизиты для оплаты |                   |  |  |
|---------------------------------------------------------|------------------------|------------------------|-------------------|--|--|
| Круглосуточная 8 (800) 5<br>линия<br>поддержки +7 (495) | 550-02-02<br>540-02-02 | - Русский              | Личный<br>кабинет |  |  |

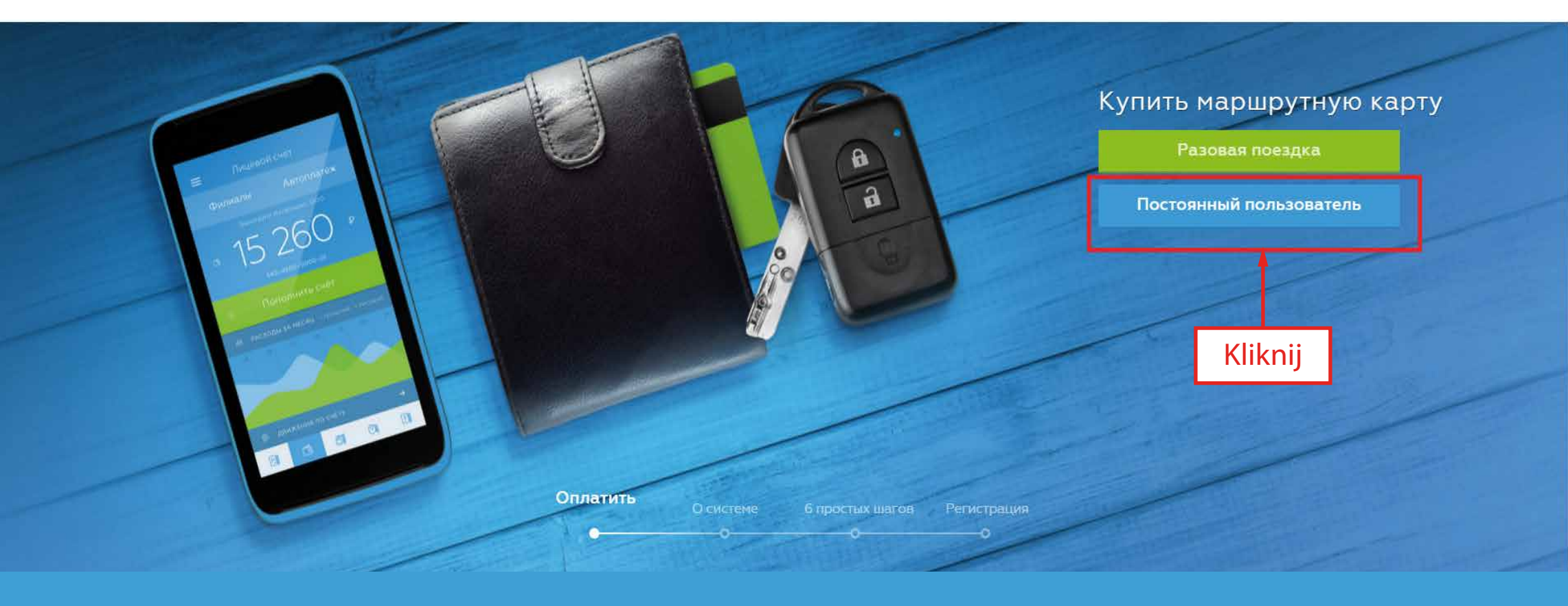

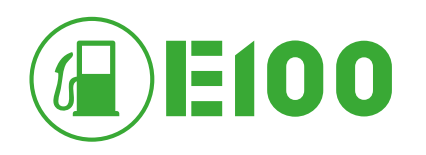

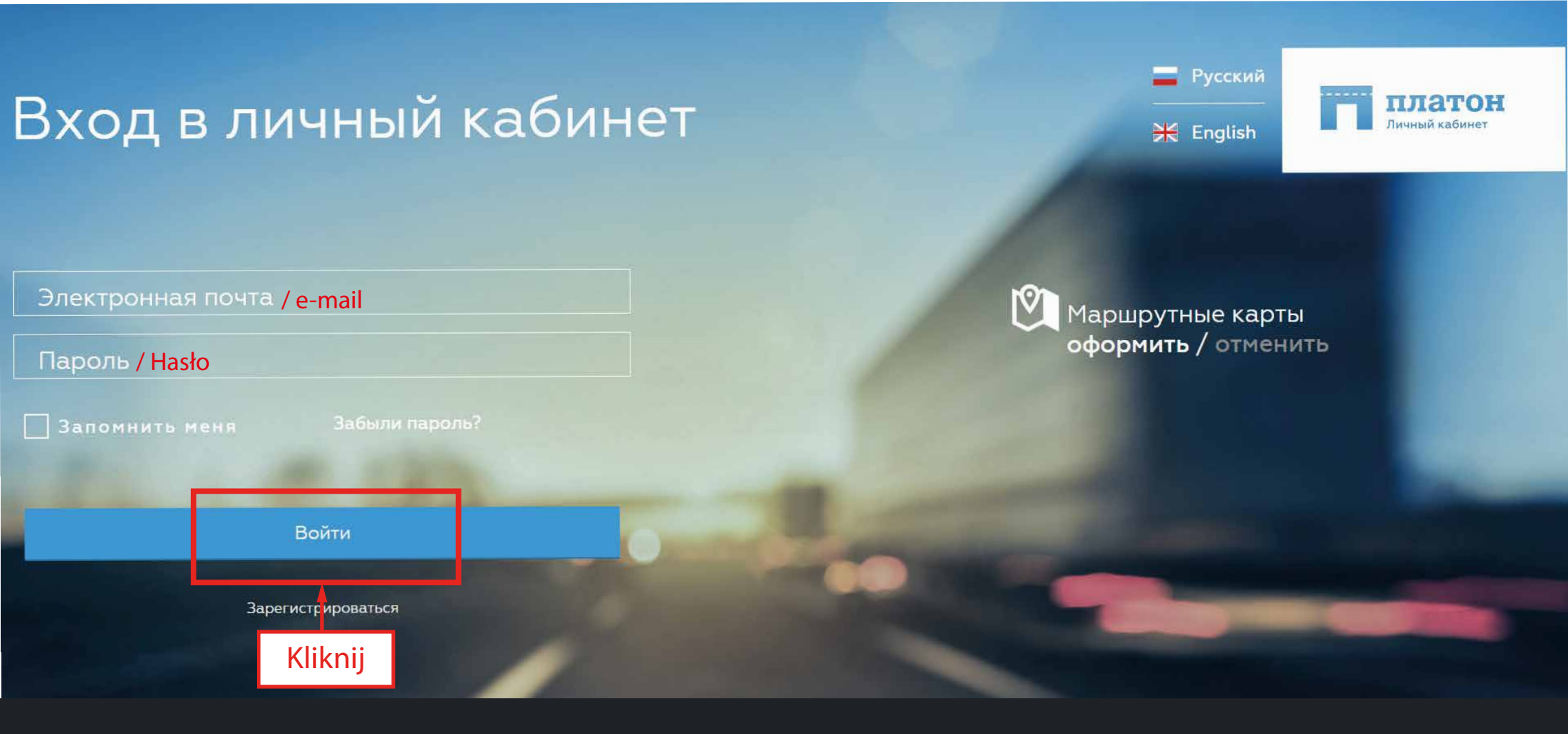

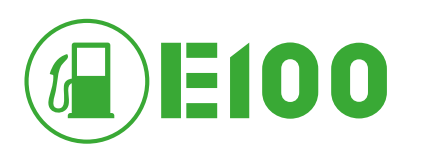

| ≡ | платон                   |                                                                                                | Þ                                                                    | Баланс всех счетов:                 |                                     |                                                    | Уведомления:<br>1                            | Â                            | — Русский            |
|---|--------------------------|------------------------------------------------------------------------------------------------|----------------------------------------------------------------------|-------------------------------------|-------------------------------------|----------------------------------------------------|----------------------------------------------|------------------------------|----------------------|
| Ø | Wykup trasy              | —Naciśnij zakładkę «Wy<br>Маршрутные карты                                                     | kup trasy»                                                           |                                     |                                     |                                                    |                                              |                              |                      |
|   | Платежи                  | Wykup nowej trasy Utwórz                                                                       |                                                                      | Według                              | szablonu                            |                                                    |                                              |                              |                      |
|   | Транспортные<br>средства | Дата активации от:                                                                             | Дата активации до:                                                   | Ē                                   | <sup>Статус:</sup><br>Все карты     | -                                                  | Поиск по ГРЗ:                                |                              | Q                    |
| E | Профиль                  | ✓ Opłacona ✓ Sporządzona I<br>Opłacona, ale nie aktywowana Zarezerwowana, ale nie opłacona Opł | wykupowanych tras<br>Aktywowana<br>acona iaktywowana Wykupiona trasa | a 🛛 Anulowana                       |                                     |                                                    |                                              |                              |                      |
| Ę | Обращения                |                                                                                                | ZNA JECHACI wykorzystana<br>☐ 24,18<br>№ 20,5:                       | ₽ I 1<br>22 km. All 2               | 7.11.2015 - 17.12.2015<br>XXXXXXXX  | <ul> <li>Смоленская</li> <li>Смоленская</li> </ul> | я область, Смоленск<br>я область, Смоленски  | й район, Ди                  | васы                 |
|   |                          | XXXXXXXXX                                                                                      | <ul><li>□ 24,18</li><li>◎ 20,53</li></ul>                            | ₽ 🗹 1<br>22 км. 🕮 🕽                 | 6.11.2015 - 16.12.2015<br>XXXXXXXX  | <ul> <li>Смоленска:</li> <li>Смоленска:</li> </ul> | я область, Смоленск<br>я область, Смоленски  | й район, Ди                  | васы                 |
|   |                          | XXXXXXXXX                                                                                      | <ul><li>24,18</li><li>20,53</li></ul>                                | ₽ <b>Г</b> 1<br>22 км. <b>Д )</b>   | 6.11.2015 - 16.12.2015<br>XXXXXXXXX | • Смоленска:<br>• Смоленска:                       | я область, Смоленск<br>я область, Смоленски  | й район, Ди                  | васы                 |
|   |                          | XXXXXXXXX                                                                                      | <ul><li>447,5</li><li>303,5</li></ul>                                | 94₽ II 1<br>574 км. Щ 🕽             | 6.11.2015 - 16.12.2015<br>XXXXXXXX  | • Смоленская<br>• Смоленская                       | я область, Смоленски<br>я область, Смоленски | й район, Ері<br>й район, Ері | чаки, М1<br>маки, М1 |
|   |                          | XXXXXXXXX                                                                                      | <ul><li>317,3</li><li>228,2</li></ul>                                | 2.₽ 🗹 1<br>31 км. <b>Д )</b>        | 6.11.2015 - 16.12.2015<br>XXXXXXXX  | • Смоленская<br>• Смоленская                       | я область, Смоленски<br>я область, Смоленски | й район, Ері<br>й район, Ері | чаки, М1<br>маки, М1 |
|   |                          | XXXXXXXXX                                                                                      | <ul><li>☐ 46,71</li><li>◎ 51,71</li></ul>                            | ₽ <b>Г</b> а́ 1<br>Экм. <b>ДІ )</b> | 6.11.2015 - 16.12.2015<br>XXXXXXXXX | <ul> <li>Смоленская</li> <li>Смоленская</li> </ul> | я область, Смоленски<br>я область, Смоленски | й район, Ері<br>й район, Ері | маки, М1<br>маки, М1 |

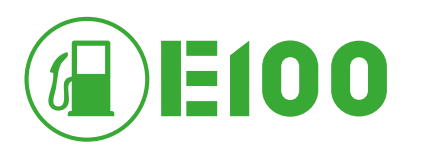

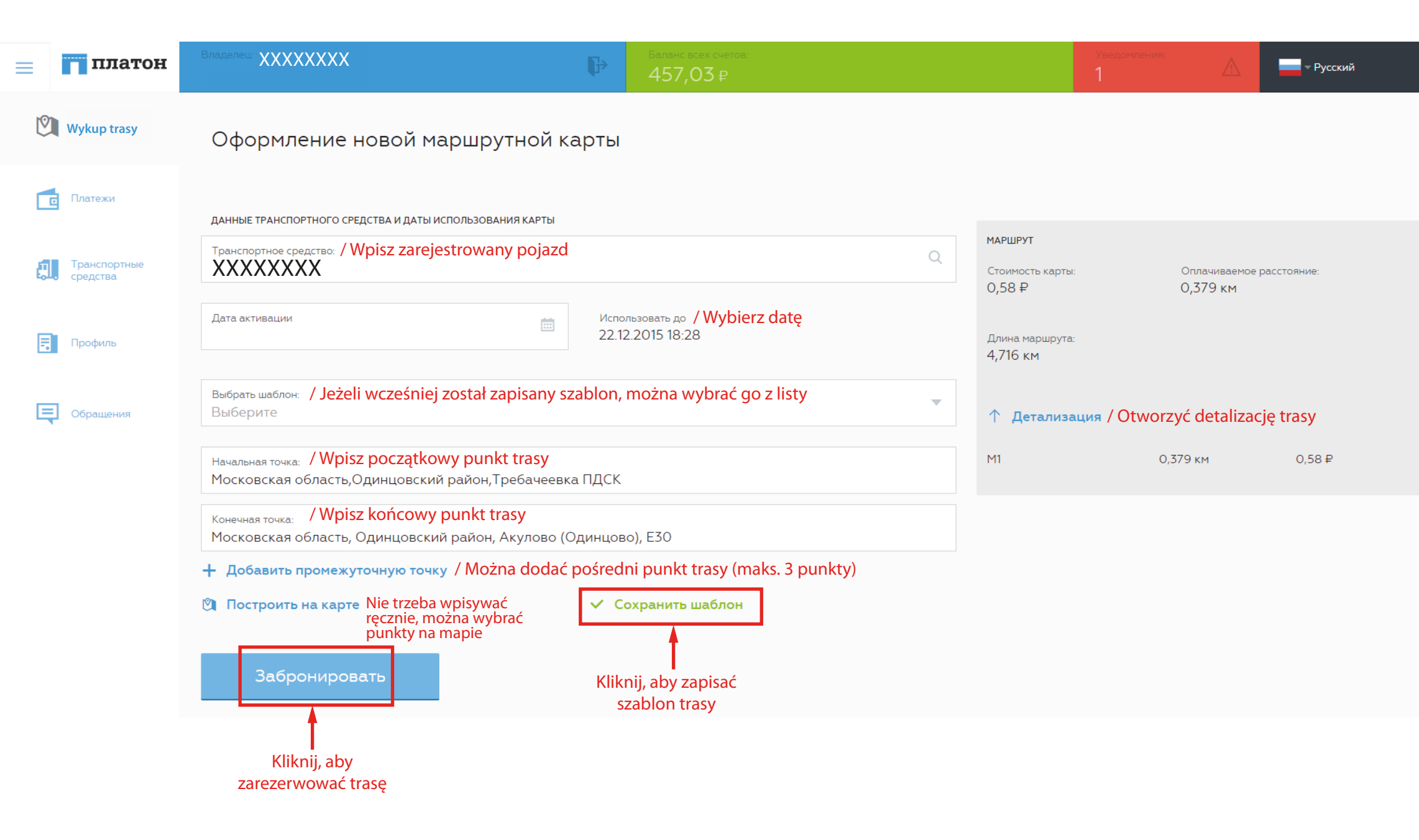

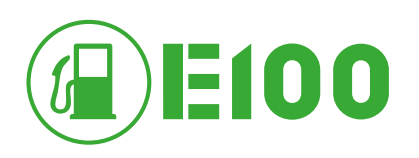

## ZAPISZ NA POTWIERDZENIU WYKUPU TRASY

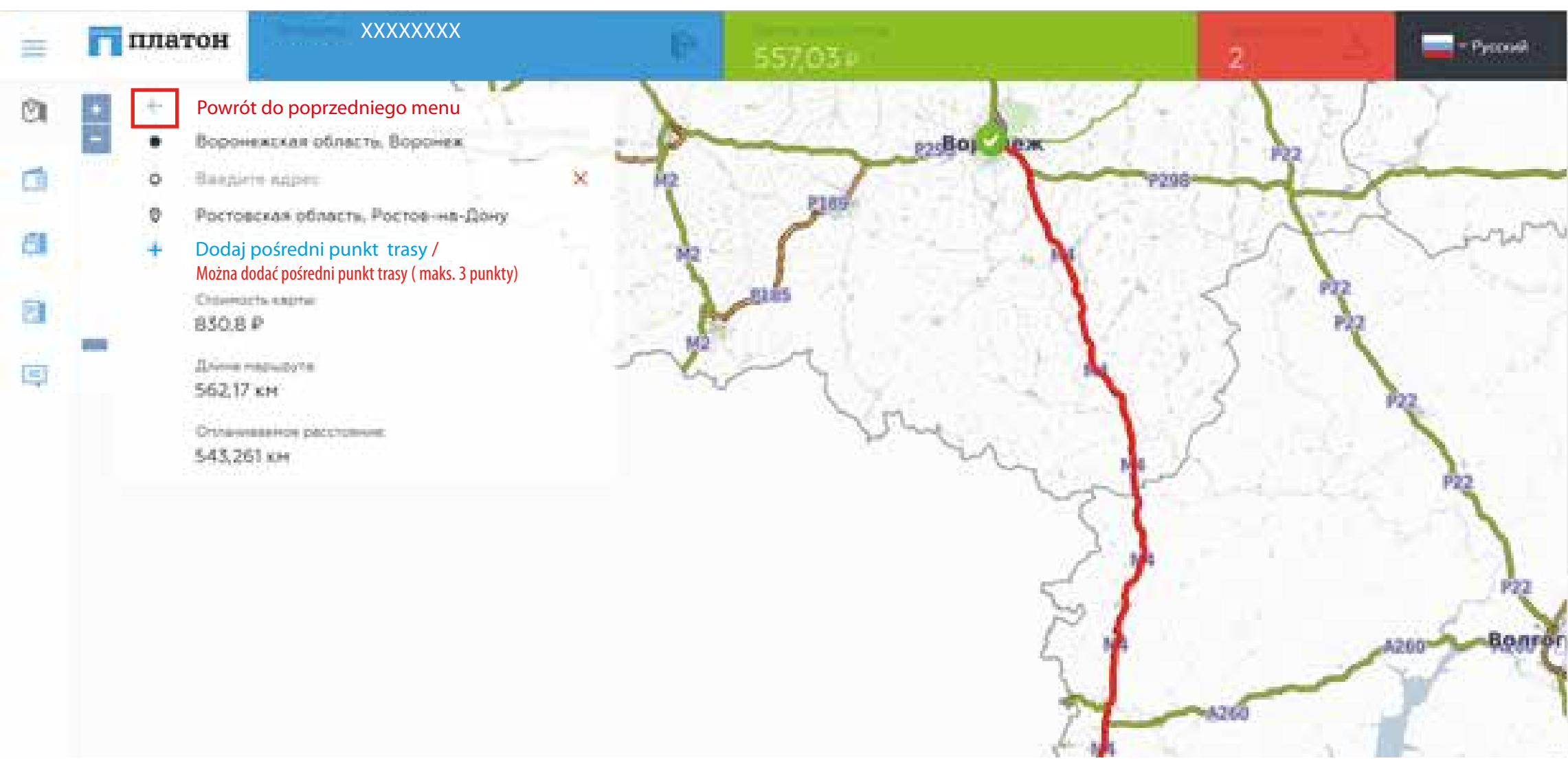

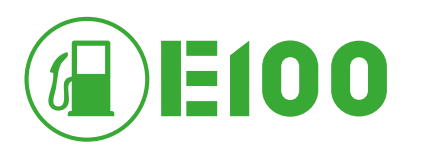

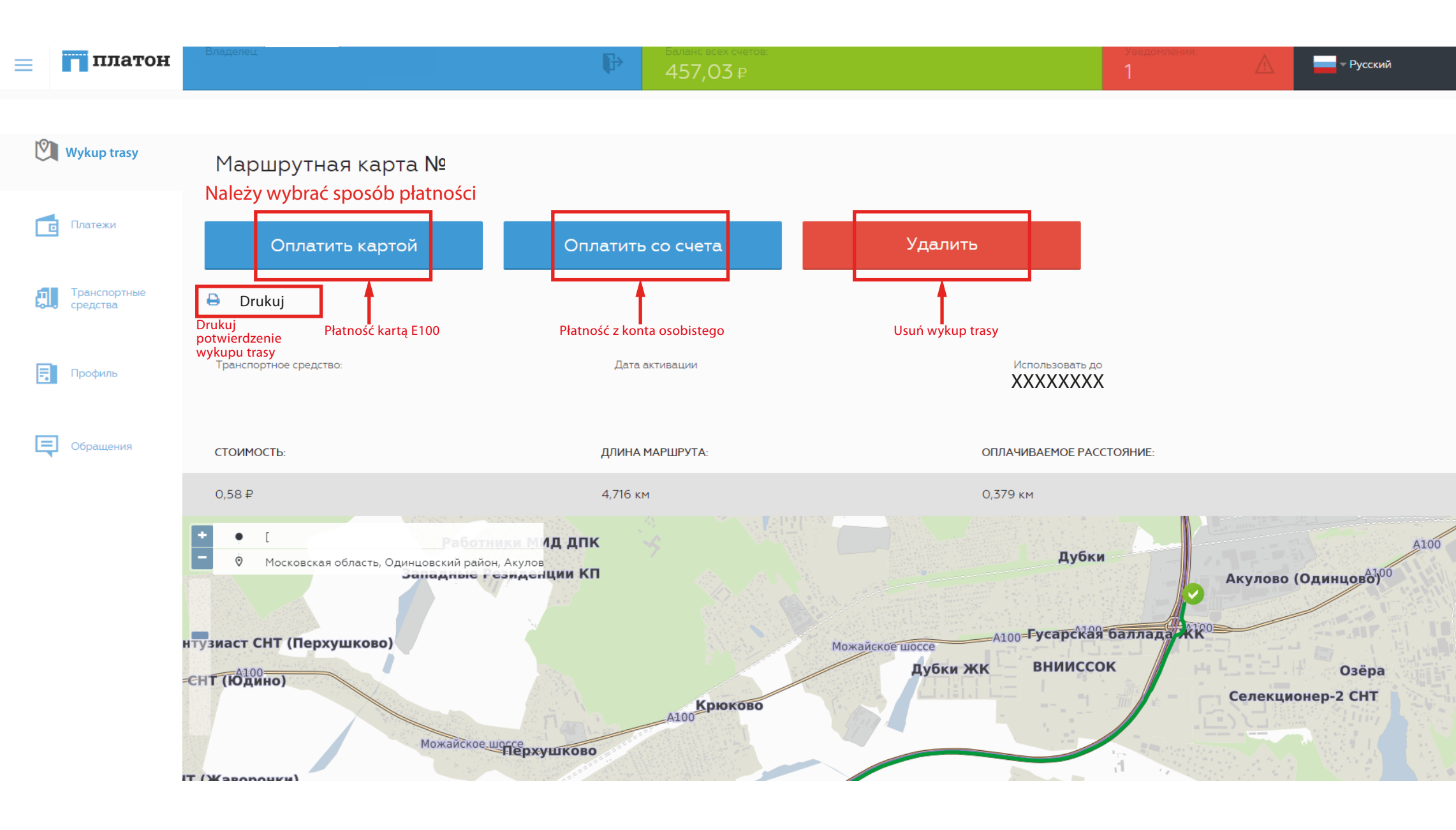

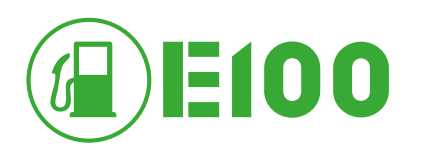

## **POTWIERDZENIE WYKUPU TRASY**

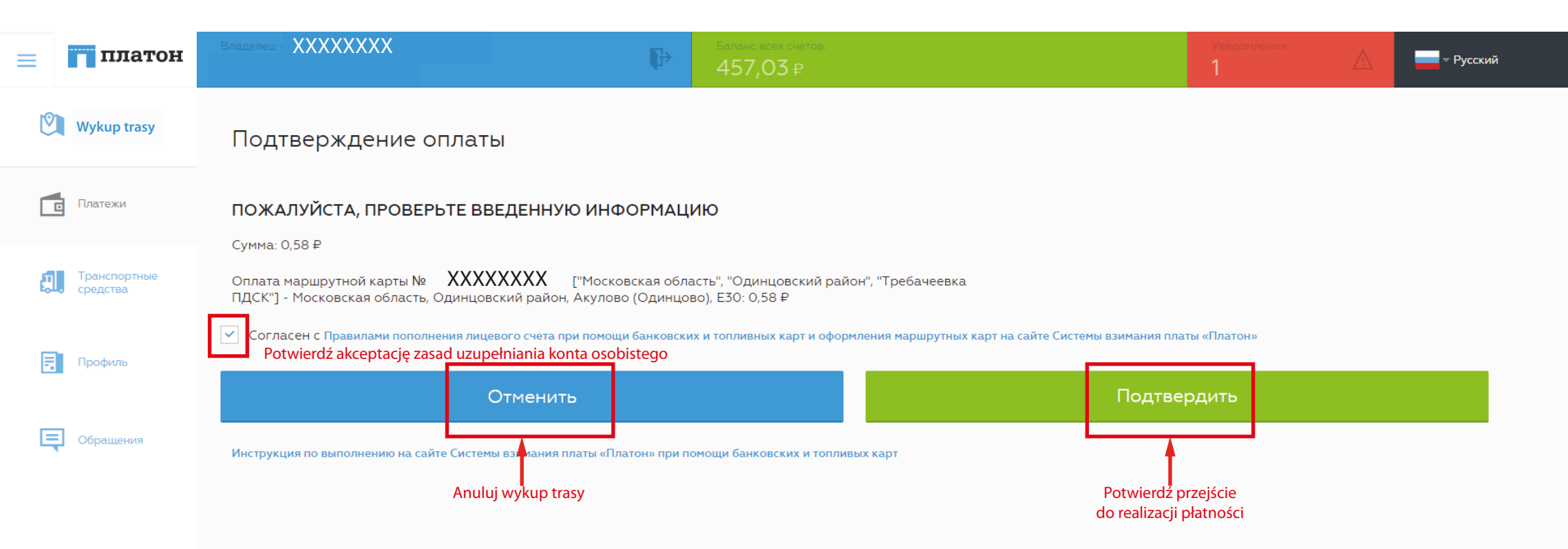

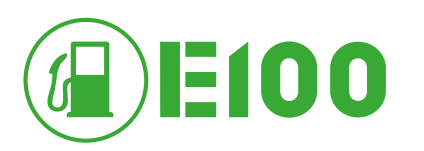

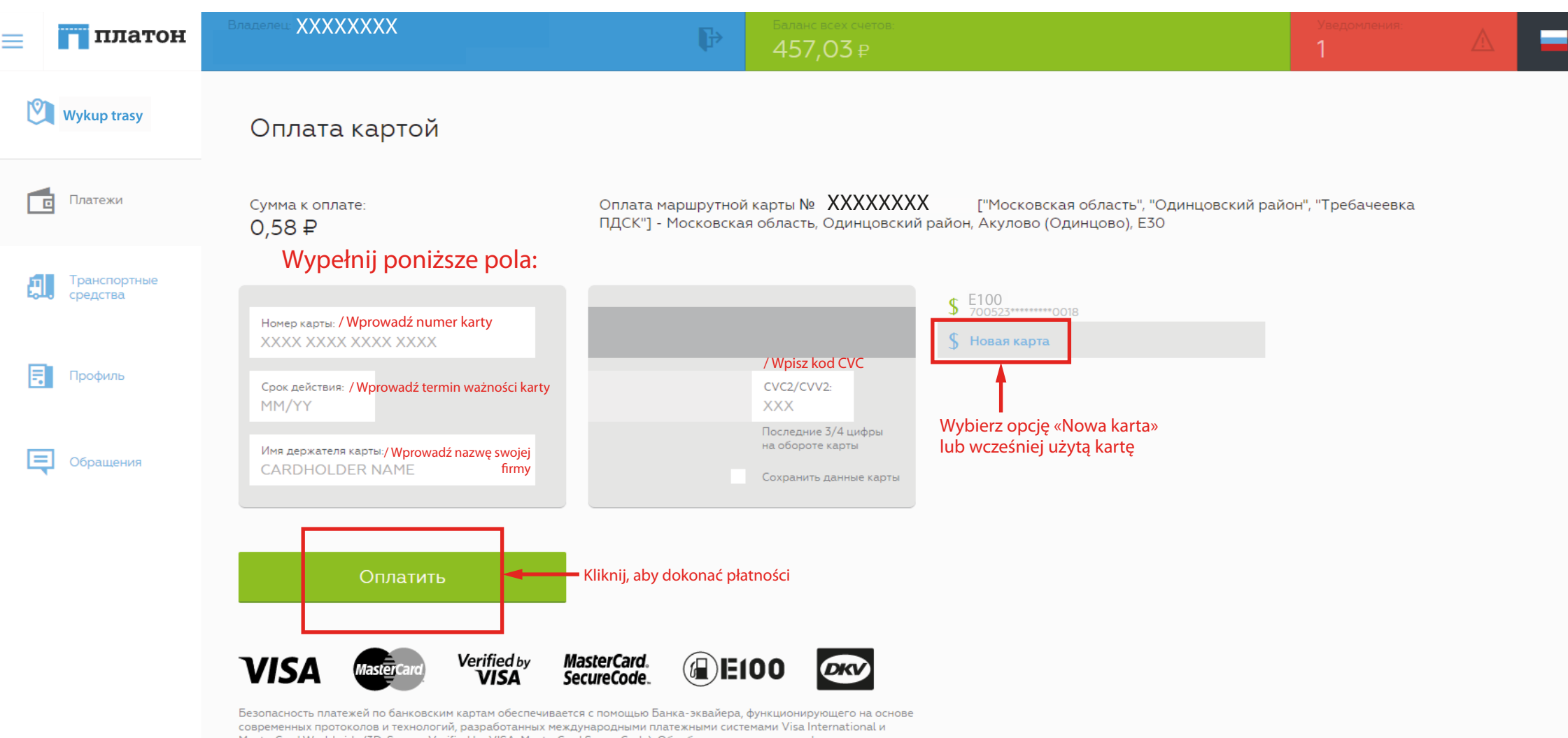

Desonachoctis infareжен по банковким картам обеспечивается с помощью данка-эквайера, функционирующего на основе современных протоколов и технологий, разработанных международными платежными curcreмaми Visa International и MasterCard Worldwide (3D-Secure: Verified by VISA, MasterCard SecureCode). Обработка полученных конфиденциальных данных Держателя карты производится в процессинговом центре Банка-эквайера, сертифицированного по стандарту PCI DSS. Безопасности в сети Интернет.

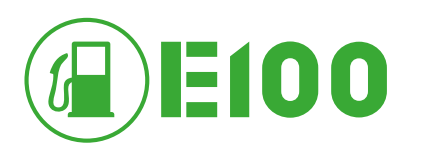

| ≡        | платон                   | Bnadeneu: XXXXXXXXX                                                                        | ₽                                                              | Баланс всех счетов:                        |                                   |                                                    | Уведомления:<br>1                            | Â                              | - Русский            |
|----------|--------------------------|--------------------------------------------------------------------------------------------|----------------------------------------------------------------|--------------------------------------------|-----------------------------------|----------------------------------------------------|----------------------------------------------|--------------------------------|----------------------|
| Ø        | Wykup trasy              | Маршрутные карты                                                                           |                                                                | Dokonaj no<br>trasv zgodn                  | owego wykupu<br>nie z szablonem   |                                                    |                                              |                                |                      |
| Платежи  |                          | Создать                                                                                    |                                                                | По шаблону                                 |                                   |                                                    |                                              |                                |                      |
| <b>A</b> | Транспортные<br>средства | Дата активации от:                                                                         | Дата активации до:                                             |                                            | <sup>Статус:</sup><br>Все карты   | -                                                  | Поиск по ГРЗ:                                |                                | Q                    |
| =        | Профиль                  | Statusy Copłacona Sporządzona Opłacona, ale nie aktywowana Zarezerwowana, ale nie opłacona | wykupowanych tras<br>Aktywowana Vykorzystan<br>Wykupiona trasa | a 🛛 Anulowana                              |                                   |                                                    |                                              |                                |                      |
| Ę        | Обращения                |                                                                                            | 22NA JECHA(! vykorzystana<br>24,18<br>20,52                    | тукци цау анционану<br>₽ I7.<br>22 км. Щ Х | 11.2015 - 17.12.2015<br>XXXXXXXX  | <ul> <li>Смоленская</li> <li>Смоленская</li> </ul> | і область, Смоленск<br>і область, Смоленски  | ій район, Ди                   | васы                 |
|          |                          | XXXXXXXXX                                                                                  | <ul><li>☐ 24,18</li><li>№ 20,52</li></ul>                      | ₽ If 16.<br>22 км. Щ Х                     | .11.2015 - 16.12.2015<br>XXXXXXXX | <ul> <li>Смоленская</li> <li>Смоленская</li> </ul> | і область, Смоленск<br>і область, Смоленски  | ій район, Ди                   | васы                 |
|          |                          | XXXXXXXX                                                                                   | <ul><li>24,18</li><li>20,52</li></ul>                          | ₽ <b>Г</b> 16.<br>22 км. <b>Щ Х</b>        | .11.2015 - 16.12.2015             | <ul> <li>Смоленская</li> <li>Смоленская</li> </ul> | і область, Смоленск<br>і область, Смоленски  | ій район, Ди                   | васы                 |
|          |                          | XXXXXXXXX                                                                                  | i∎ 447,9<br>©∎ 303,5                                           | 94₽ Id 16.<br>574 км. III Х                | .11.2015 - 16.12.2015<br>XXXXXXXX | <ul> <li>Смоленская</li> <li>Смоленская</li> </ul> | і область, Смоленски<br>і область, Смоленски | ій район, Ері<br>ій район, Ері | маки, М1<br>маки, М1 |
|          |                          | XXXXXXXX                                                                                   | <ul><li>317,32</li><li>228,2</li></ul>                         | 2.₽ III 16.<br>231 км. Щ Х                 | .11.2015 - 16.12.2015<br>XXXXXXXX | <ul> <li>Смоленская</li> <li>Смоленская</li> </ul> | і область, Смоленски<br>і область, Смоленски | ій район, Ері<br>ій район, Ері | маки, М1<br>маки, М1 |
|          |                          | XXXXXXXXX                                                                                  | 🖆 46,71<br>🕅 51,719                                            | ₽ ⊡ 16.<br>Экм. ЩХ                         | .11.2015 - 16.12.2015             | <ul> <li>Смоленская</li> <li>Смоленская</li> </ul> | і область, Смоленски<br>і область, Смоленски | ій район, Ері<br>ій район, Ері | маки, М1<br>маки, М1 |

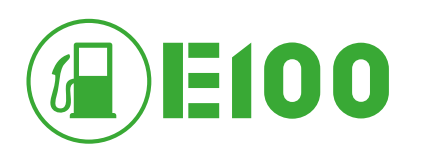

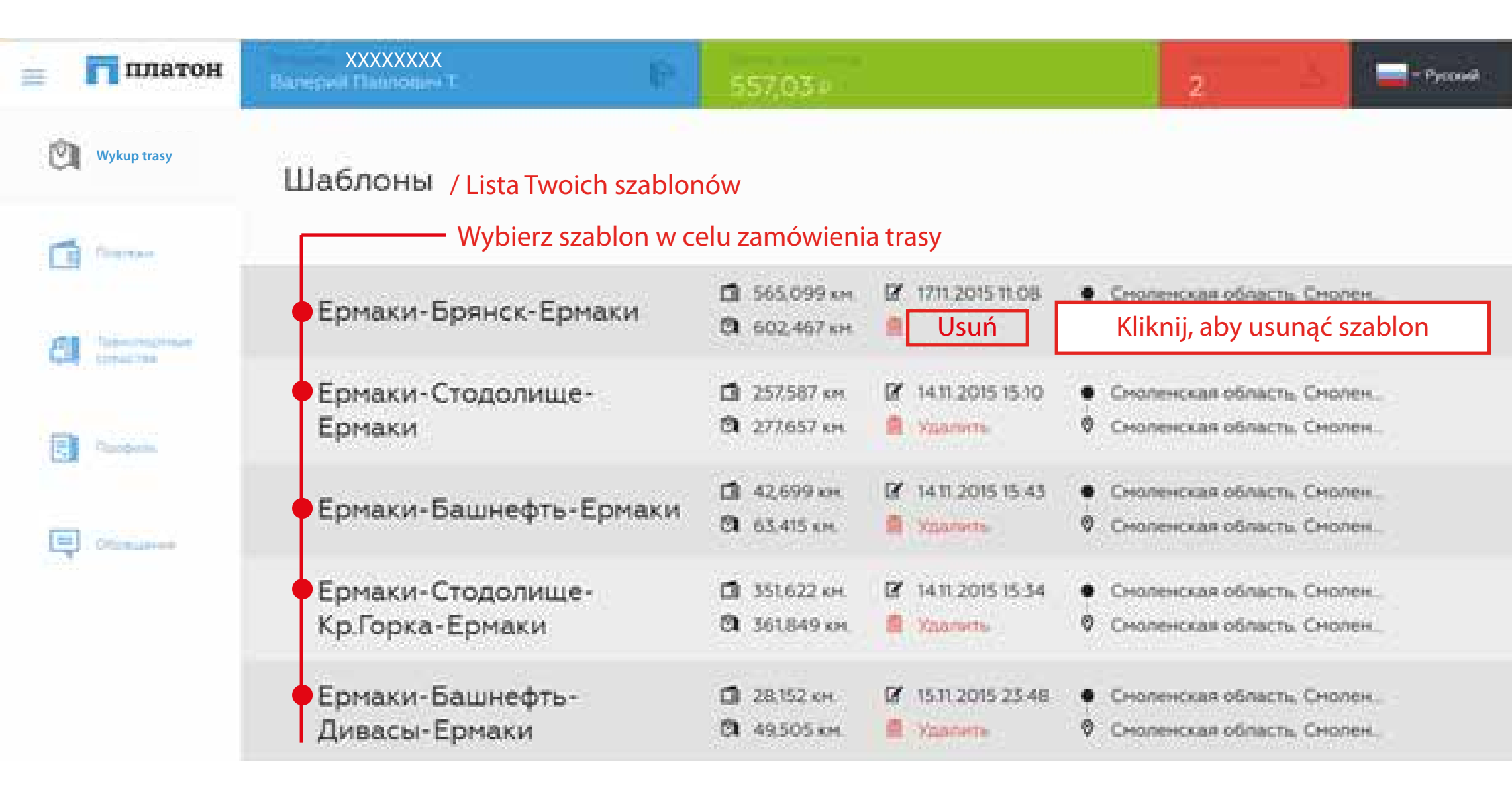

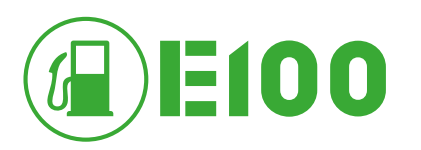

| = пл                       | атон  |                                                                                                    | Баланс всех счетов:<br>457,03 ₽                                    |                                       |                 | Â                          | — Русский   |
|----------------------------|-------|----------------------------------------------------------------------------------------------------|--------------------------------------------------------------------|---------------------------------------|-----------------|----------------------------|-------------|
| 🕅 Wykup tra                | rasy  | Оформление новой маршрутной кар                                                                       | ТЫ                                                                 |                                       |                 |                            |             |
| Платежи                    |       | ДАННЫЕ ТРАНСПОРТНОГО СРЕДСТВА И ДАТЫ ИСПОЛЬЗОВАНИЯ КАРТЫ                                              |                                                                    |                                       |                 |                            |             |
| <b>П</b> Транспор средства | отные | Транспортное средство: / Wpisz zarejestrowany pojazd<br>XXXXXXXXX                                     | ٩                                                                  | МАРШРУТ<br>Стоимость карты:<br>0.58 ₽ |                 | )плачиваемое  <br>).379 км | расстояние: |
| 🛃 Профиль                  |       | Дата активации                                                                                        | Использовать до <b>/ Wybierz datę</b><br>22.12.2015 18:28          | Длина маршрута:<br>4,716 км           |                 | ,                          |             |
| Сбращени                   | ия    | Выбрать шаблон: / Jeżeli wcześniej został zapisany szab<br>Выберите                                   | on, można wybrać go z listy 🗸 🗸                                    | 1 Детализа                            | щия / Pokaż szo | zegóły tra                 | ısy         |
|                            |       | <sup>Начальная точка:</sup><br>Московская область,Одинцовский район,Требачеевка П                     | іск                                                                | M1                                    | 0,37            | Экм                        | 0,58 ₽      |
|                            |       | Конечная точка:<br>Московская область, Одинцовский район, Акулово (Один                               | нцово), ЕЗО                                                        |                                       |                 |                            |             |
|                            |       | + Добавить промежуточную точку / Można dodać poś<br>Построить на карте Nie trzeba wpisywać ręcznie, n | redni punkt trasy (maks. 3 punkty)<br>nożna wybrać punkty na mapie |                                       |                 |                            |             |
|                            |       | Забронировать                                                                                         |                                                                    |                                       |                 |                            |             |

Kliknij, aby zarezerwować trasę

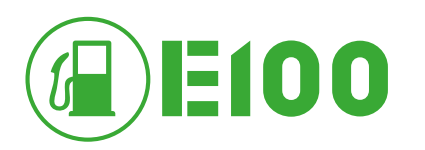

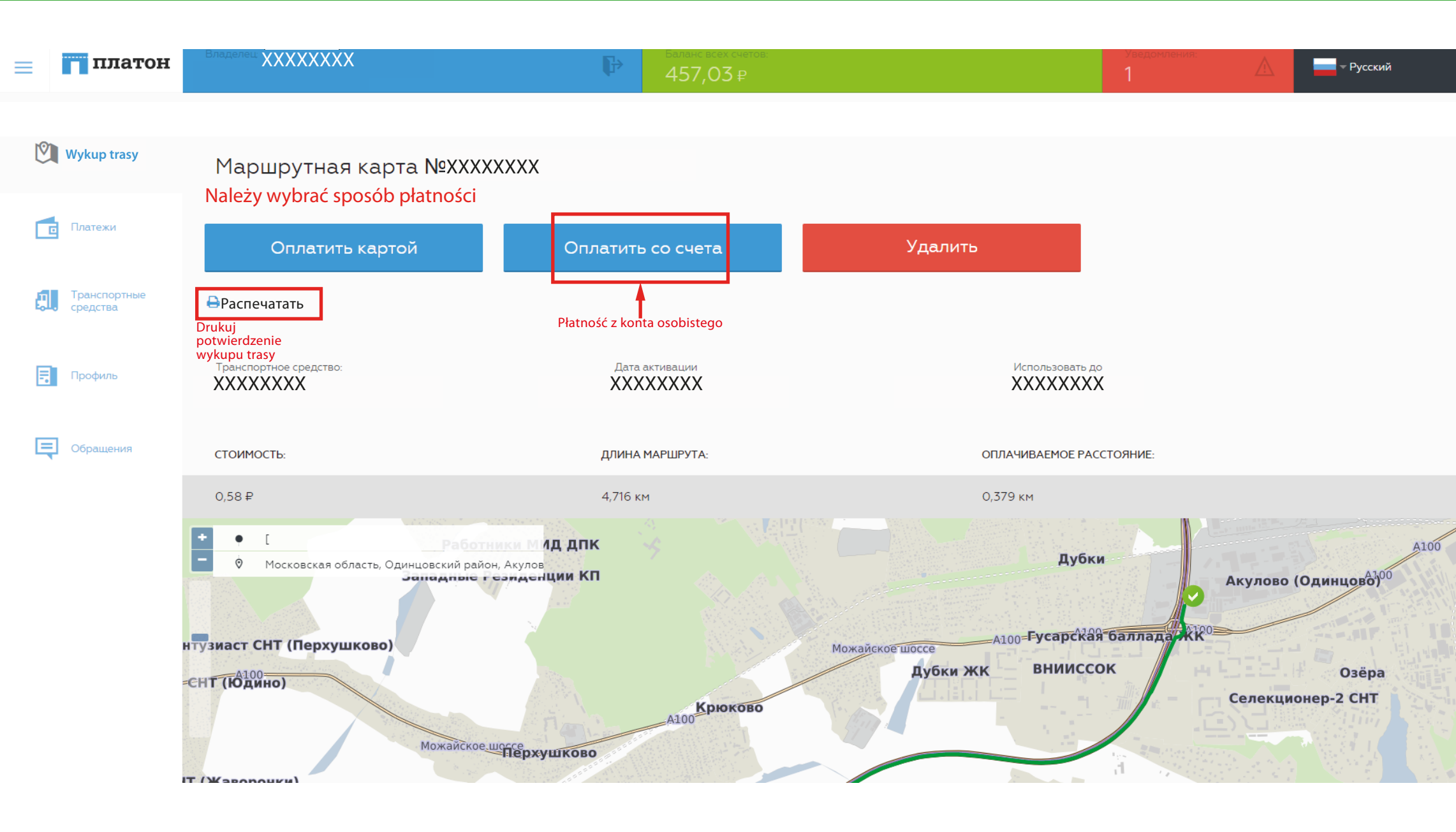

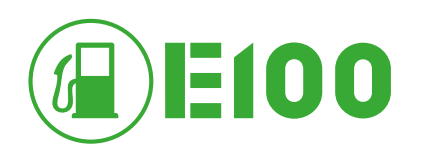

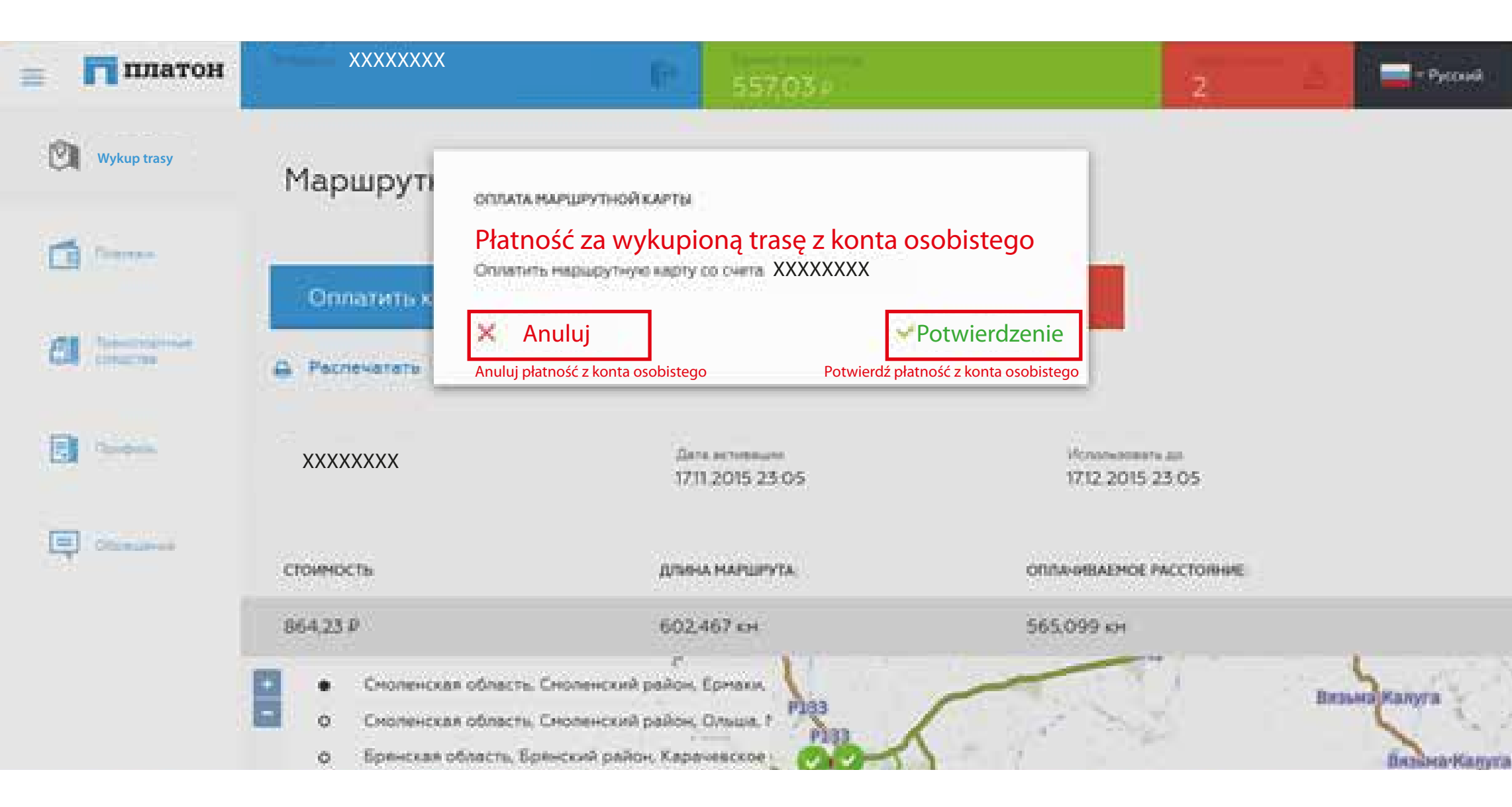

www.e100.eu